Cashiers Last Modified on 07/28/2023 4:13 pm CDT

## Setup

When using Quick Tickets, a cashier sign in may be required. If utilizing the cashier sign in, establish the cashiers at *Accounting / Setup / A/R / Cashiers*.

| 🖳 Edit A Casł | ier      | _    |       | $\times$ |
|---------------|----------|------|-------|----------|
|               |          |      |       |          |
| Cashier ID    | ABC      |      |       |          |
| First Name    | Allison  |      |       |          |
| Last Name     | Campbell |      |       |          |
|               | Active   |      |       |          |
| Pin Number    | 1234     |      |       |          |
|               |          | Save | Cance | el       |
|               |          |      |       |          |

- **Cashier ID** Enter an ID for the cashier. Up to 15 characters may be used for this ID. This *Cashier ID* displays at the top of the *Quick Ticket* window and also displays at the *Manage Quick Tickets* window in the *Quick Ticket* grid.
- First Name Enter the cashier's first name.
- Last Name Enter the cashier's last name.
- Active Select this option for active cashiers. If a cashier is inactive, the *Pin Number* for an inactive cashier is not a valid entry.
- **Pin Number** Enter a personal identification number for the cashier. This PIN can be up to 4 digits in length and must be numbers. No letters or special characters are allowed. It must also be unique for all cashiers. This is the PIN the cashier keys to begin entering Quick Ticket transactions.

## Sign-In

When multiple users access a single machine, cashiers can be easily identified by requiring a PIN number before opening and entering Quick Tickets. This optional feature is helpful when reconciling a register at the end of the day or when specific questions about a transaction arise.

Select the Require a cashier on the quick ticket option at Accounting / Setup / Location Preferences.

| Invoice         Invoice Printout         Delivery Ticket         A/R         Logo         Alt Logo         Inventory           Direct Invoice Date         System Date                                                                                                    | 00MAIN ~                                                                                                    |                                                                                                    |                                                                                                    |   |
|----------------------------------------------------------------------------------------------------|----------------------------------------------------------------------------------------------------|----------------------------------------------------------------------------------------------------|----------------------------------------------------------------------------------------------------|---|
| Direct Invoice Date       System Date       Stop Invoices that will result in Negative Amount On Hand of Inventoried Products         Import from Tickets Date       System Date       Bisplay Product selection Screen         Invoice Due Date       Ferms       Allow Date change on Reversing Invoice         Market Cost       None       Default Reversing Invoice Date to Current Date         Price By       Products       Require Sales tax exemption reason         Default Price To       Individual       Ignore Blend Ticket Discount Terms         Default Price To       Individual       By Field, use Bookings that are by Field         O Lock credit limit when invoicing Priced DT       By Field, use Bookings that are by Field         Display Print Window on Void for CRM       On on thoor quoted delivery ticket and blend ticket         Display Print Window on Void for CRM       Suppress warning if control number is duplicated         No Checking       Allow Manufactured Inventory Detailed Billing List Price         Suppress warning if control number is duplicated       Allow dignature on save of invoice         Default Business Influence       Require a reason when invoice is voided or reversed | nvoice Invoice Printout Delivery Tr                                                                                                    | ïcket A/R Logo                                                                                                    | Alt Logo Inventory                                                                                                    |   |
|                                                                                                    | Direct Invoice Date System I<br>Import from Tickets Date System I<br>Invoice Due Date Terms<br>Market Cost None<br>Price By Products<br>Terms Default N15<br>Default Price To Individua<br>Check credit limit when invoici<br>Display Print Window on Void<br>Default Booking Print Method<br>Disallow Lot Number Balance to gr<br>No Checking V | Date  Date | Stop Invoices that will result in Negative Amount On Hand of Inventoried Pro-<br>Display Product selection Screen<br>Require Salesperson ID on Invoices<br>Allow Date change on Reversing Invoice<br>Default Reversing Invoice Date to Current Date<br>Require sales tax exemption reason<br>Warn if invoice has any line items with zero unit quantity<br>Ignore Blend Ticket Discount Terms<br>Display Additional Info Screen<br>Include Sales Tax in Discount<br>By Field, use Bookings that are by Field<br>Use Tax rate from Customer and Ship To<br>Warn if invoice has any line items with zero unit price<br>Do not honor quoted delivery ticket and blend ticket<br>Allow different customer payment terms on invoice<br>Suppress warning if control number is duplicated<br>Allow Manufactured Inventory Detailed Billing List Price ✓<br>Default barcode entry to quantity<br>Display amount due on roll thru POA window<br>Allow signature on save of invoice<br>Require a cashier on the quick ticket Timeout (in minutes)<br>Require a reason when invoice is voided or reversed | v |

When selected, a cashier will be required to input the required *Pin Number* before opening and entering a Quick Ticket.

The *Timeout (in minutes)* drop-down becomes enabled when the *Require a cashier on the quick ticket* option is selected. When a time is selected from the *Timeout* preference and a cashier becomes inactive for the length of the established time, a PIN is required to continue on the Quick Ticket. If a transaction was in process, it will be available upon entering a PIN.

Enter the Pin Number, and select the Sign in button. The Cashier may now enter the Quick Ticket.

| Cashier Sign-In |      |         |
|-----------------|------|---------|
|                 |      | Sign in |
| Pin Number:     | **** | Cancel  |
|                 |      |         |

On the Accounting / A/R / Manage Quick Tickets screen, a Cashier ID column is available in the grid to view the Cashier who entered the Quick Ticket. The ability to filter by Cashier ID is also available on the Manage Quick Tickets window.

| 🖳 Man | age (        | Quick Tickets  |              |      |            |           |             |             |               |              |           |              |            |                                   | - • ×  |
|-------|--------------|----------------|--------------|------|------------|-----------|-------------|-------------|---------------|--------------|-----------|--------------|------------|-----------------------------------|--------|
|       |              | Transaction #  | Location     | User | Date       | Customer  | Туре        | Amount      | Posted        | Inv Location | Inv Date  | Inv Number   | Cashier ID |                                   |        |
| 1 ▶   |              | 120004         | 00MAIN       | 1re  | 07/        | Lyle Bo   | Cash        | 30.00       | Yes           | 00MAIN       | 07/28/    | 1200884      | ABC        |                                   |        |
| 2     |              | 120005         | 00MAIN       | 1re  | 07/        | Cash Sale | Cash        | 300.00      | Yes           | 00MAIN       | 07/28/    | 1200885      | ABC        |                                   |        |
| 3     |              | 120006         | 00MAIN       | 1re  | 07/        | Cash Sale | Cash        | 271.00      | Yes           | 00MAIN       | 07/28/    | 1200886      | ABC        |                                   |        |
|       | Tag A        | .II Filt       | er<br>Locati | 00 4 | <b>NII</b> |           | ~           | Date Ra     | nge           |              |           | Rep          | rint       | View                              | Void   |
|       |              |                |              |      |            |           | Us<br>Start |             | se Date Range |              |           |              |            |                                   |        |
| U     | nTag/        | All            | Us           | er 4 | All        |           | $\sim$      |             |               | 28/2023      |           | Repri        | nt LC      | Void/Start With                   |        |
|       |              |                | State        | us E | Both       |           | $\sim$      | E           | na 07/        | 28/2023      |           | Opti         | ons        | Include Products                  |        |
|       |              |                | Ту           | pe 🖌 | All        |           | $\sim$      | Sele        | ct Cust       |              |           | Brous        | Out        | Poet                              | Cancel |
|       | Cashier ID , |                |              | ID 4 | All        |           | $\sim$      | Cus         | st. Cls.      | Ap           | ply       | PIOVE        | ; Out      | POSI                              | Cancer |
| Suspe | nded         | Tickets Report |              |      |            | P         | rint on     | v Totals pa | ae whe        | en printing  | Drint Dro | duct Decan w |            | Sales per hour Print Customer Nam |        |